## BYT.E PROGRAMINDA GÜNEY ECZA KOOP CARİ KART TANIMLAMA

"Tanımlar" - "Cari Tanımları" menüsüne aşağıdaki değerler girilir ve "Kaydet" butonuna basılır.

| BAY.I Eczane SQL (2012.0.0.132)         liglar Satglar Tanmlar Stoklar Fiyatlar Analizler Raporlar Hizmet         Image: Satglar Tanmlar Ctrl+F8         Image: Satglar Tanmlar Ctrl+F8         Image: Satglar Tanmlar Ctrl+F8         Image: Satglar Tanmlar Ctrl+F8         Image: Satglar Tanmlar Ctrl+F8         Image: Satglar Tanmlar Ctrl+F9         Image: Satglar Tanmlar Ctrl+F9         Image: Satglar Tanmlar Sotkar Fiyatlar Analizer Raporlar Hizmet Servis Diger Pergram Ayarlan         Image: Satglar Tanmlar Sotkar Fiyatlar Analizer Raporlar Hizmet Servis Diger Pergram Ayarlan         Image: Satglar Tanmlar Sotkar Fiyatlar Analizer Raporlar Hizmet Servis Diger Pergram Ayarlan         Image: Satglar Tanmlar Sotkar Fiyatlar Analizer Raporlar Hizmet Servis Diger Pergram Ayarlan         Image: Satglar Tanmlar Sotkar Fiyatlar Analizer Raporlar Hizmet Servis Diger Pergram Miad         Image: Satglar Tanmlar Sotkar Fiyatlar Analizer Raporlar Hizmet Servis Diger Pergram Ayarlan         Image: Sotkar Fiyatlar Talkas Kur Doktor T. Kurum T. Hasta T.         Image: Miad H Stok Talkas Kur Doktor T. Kurum T. Hasta T.         Image: Sotkar Fiyatlar Ctrl KOOP) - Yeni Kayıt         Image: Yeni Kaydet Iptal Yerel Seg Kurum T.         Image: Notlar         Image: Notlar I.         Image: Sotkar Fiyatlar I.         Image: Sotkar Fiyatlar I.         Image: Sotkar Fiyatlar I.         Image: So                  | et Servis Diğ<br>Kurum T. Hasi<br>Pencere Yardım (<br>Can T. Unir<br>erdim    | jer Pence                                                                                       | ence<br>C<br>S.lade Repete Pe                                                                                                    | Perakende C.Har. | Sipari; Alade In  |
|----------------------------------------------------------------------------------------------------|-------------------------------------------------------------------------------|-------------------------------------------------------------------------------------------------|----------------------------------------------------------------------------------------------------|------------------|-------------------|
| Islar Satslar Tarımlar Stoklar Fiyatlar Analizler Raporlar Hizmet<br>Geçici M Curin Tanımları Ctrl+F8<br>W Doktor T. Ku<br>Hasa Tanımları Ctrl+F10<br>Kurum Tanımları<br>Doktor Tanımları<br>Kur Girişi<br>Çalıntı Reçeteler<br>Kullarıcı Tanımları<br>Kur Girişi<br>Çalıntı Reçeteler<br>Kullarıcı Tanımları<br>Eczane Tanımları<br>Eczane Tanımları<br>Eczane Tanımları<br>Ctrl+F10<br>Kurum Tanımları<br>Soktor T. Kurum<br>Miad H.Stok Takas<br>Kur Doktor T. Kurum T. Hasta T.<br>Cariye ait genel bilgileri giriniz.<br>Kodu<br>Bilgileri Notlar<br>Cariye ait genel bilgileri giriniz.<br>Kodu<br>GÜNEY İ.<br>Hesap Adı<br>Satıcılar Hesabı<br>Unvanı<br>GÜNEY ECZA KOOP<br>Yerkili Kişi<br>Kredi Limati<br>Ono TL<br>İskonto Sı 0.00<br>Mal Faz. KDV<br>Vergi Dairesi<br>Liman<br>Adresi<br>İşçesi - İli<br>ŞAHİNBEY<br>GAZİANTEP                                                                                                    | ret Servis Diğ<br>Kurum T. Hasi<br>Pencere Yardım (<br>Cari T. Ürür<br>Sırdım | jer Pence                                                                                       | ence<br>C<br>S.lade Repete Pe                                                                                                    | Perakende C.Har. | Sipari; Alade In  |
| Becici       Becici       Becicii       Becici       Becici       Becici       Becici       Becici       Becici       Becici       Becici       Becici       Becicii       Becicii       Becicii       Becicii       Beciciii       Beciciii       Beciciii       Beciciii       Beciciii       Beciciii       Beciciiii       Beciciii       Beciciiiiiiii                                                                                                    | Pencere Yardım (<br>Cai T. Urür                                               | çıkış<br>n.T. S.la                                                                              | C<br>S.lade Repete Pe                                                                                                    | Perakende C.Har. | Sipari; Alade In  |
| Recici       M       Cori Tanımları       Ctrl+F9       Cur       Doktor T.       Kur         MAY.1 Eczane SQL (2012.0.0.132)       Sur Grişi       Galıntı Reşeteler       Sur Grişi       Galıntı Reşeteler         Structure SQL (2012.0.0.132)       Sur Grişi       Galıntı Reşeteler       Sur Grişi       Galıntı Reşeteler         Sur Satşlar Tanımları       Program Ayarları       Sur Doktor T. Kurum T. Hasta T.       Sur Eczane Tanımları         Sur Satşlar Tanımları Soldar Piyatlar Analızler Raporlar Hamet Servis Diğer Per       Sur Doktor T. Kurum T. Hasta T.         Sur Garij Tanımları - (GÜNEY ECZA KOOP) - Yeni Kayıt       Seş Çk Yardı         Bilgileri - Notlar       Surdet İptal Verel Seş Çk Yardı         Bilgileri - Notlar       GÜNEY ECZA KOOP         Yeni       GÜNEY ECZA KOOP         Yeni - GÜNEY ECZA KOOP       Yeni - Seş 0.00 ş         Maid Faz. KOV V       Vergi Dairesi Liman         Adresi       İşeşei - İli         İşeşei - İli       ŞAHİNBEY       GAZİANTEP                                                                                                    | Pencere Yardım (<br>Can T. Urur<br>Sırdım                                     | çıkış<br>n.T. S.la                                                                              | C<br>S.lade Repete Pe                                                                                                    | Perakende C.Har. | Sipari; Alade In  |
| Statum       Statum       Ctrl+F10         Wirum Tanımları       Doktor Tanımları         Stur Girişi       Çalıntı Reçeteler         Kullanıcı Tanımları       Program Ayarları         Eczane Tanımları       Program Ayarları         Eczane Tanımları       Eczane Tanımları         Mide       H.Stok       Takas         Kurdit       Doktor T. Kurum T. Hasta T.         İmad       H.Stok       Takas         Koydet       İptal       Verel         İstigileri       Notlar         İstigileri       Notlar         İstigileri       Notlar         İstigileri       Notlar         İstigileri       Notlar         İstigileri       Notlar         İstigileri       Notlar         İstigileri       Ontlar         İstok       GÜNEY [         Hesap Adı       Satıcılar Hesabı         Ürıvanı       GÜNEY ECZA KOOP         Vergi Dairesi       Liman         Adresi       İşesi - İli         İşesi - İli       ŞAHİNBEY       GAZİANTEP                                                                                                    | Pencere Yardım (<br>Cai T. Ürür                                               | Çıkış<br>n.T. S.la                                                                              | S.lade Reçete Pe                                                                                                    | Perakende C.Har. | Sipari; Alade In  |
| Kurum Tanımları         Doktor Tanımları         Kur Girişi         Çalıntı Reşeteler         Kullanıcı Tanımları         Program Ayarları         Eczane Tanımları         Eczane Tanımları         Eczane Tanımları         Eczane Tanımları         Eczane Tanımları         Eczane Tanımları         Mind         H.Stok         Mind         H.Stok         Takas         Kaydet         İptal         Verel         Seş Çk Yardı         Bilgileri         Hotlar         Verel         Cariye alt genel bilgileri giriniz.         Kodu         GÜNEY         Hesap Adı         Satıcıfar Hesabı         Ünvanı         GÜNEY ECZA KOOP         Yerkili Kişi         Kıredi Limiti         0.00 TL         İskonto %         OUT         İşeşi - İli                                                                                                    | Pencere Yardım (<br>Canī T. Uniz<br>erdim                                     | Çıkış<br>n.T. S.la                                                                              | S.lade Repete Pe                                                                                                    | Perakende C.Har. | Sipari; Alade In  |
| Ooktor Tanımları Kur Girişi Çalıntı Reçeteler Kullarıcı Tanımları Program Ayarları Eczane Tanımları Eczane Tanımları Eczane Tanımları Satışlar Tanımları Stöklar Fiyatlar Analızler Reportar Hizmet Servis Diğer Per joi Miad H.Stok Takas Kur Doktor T. Kurum T. Hasta T. <b>X-1 Eczane SQL (2012.0.0.132) -</b> r Satışlar Tanımları - (GÜNEY ECZA KOOP) - Yeni Kayıt Veri Kaydet İptal Yerel Seç & Yardır Bilgilleri Nottar <b>Cariye ait genel bilgileri giriniz.</b> Kodu GÜNEY İ Hesap Adı Satıcılar Hesabı Unvanı GÜNEY ECZA KOOP Yetkili Kişi Kıredi Limiti 0.00 TL İskonto % 0.00 Mal Faz. KDV V Vergi Dairesi Liman Adresi İşçesi - İli ŞAHİNBEY                                                                                                    | Pencere Yardım (<br>Cari T. Ürür<br>erdim                                     | Çıkış<br>1 🗲<br>n.T. S.lə                                                                       | S.lade Repete Pe                                                                                                    | Perakende C.Har. | Sipari; Alade In  |
| Kur Girişi       Çalıntı Reçeteler         Kullanıcı Tanımları       Program Ayarları         Eczane Tanımları       Eczane Tanımları         Eczane Tanımları       Eczane Tanımları         Satışlar Tanımları Stoklar Fiyatlar Anakler Raporlar Hizmet Servis Diğer Per         çisi Miad H.Stok Takas Kur Doktor T. Kunum T. Hasta T.         İstagar Tanımları - (CÜNEY ECZA KOOP) - Yeni Kayıt         Veri Kaydet İştal Verel Seç Çk Yardır         Bilgilleri Nottar         Ö Cariye ait genel bilgileri giriniz.         Kodu       GÜNEY İ         Hesap Adı       Satıcılar Hesabı         Ürıvanı       GÜNEY ECZA KOOP         Yerki Kışı       0.00 TL         İskonto %       0.00 ği         Mal Faz. KDV 🗹       GAZİANTEP                                                                                                    | Pencere Yardım (<br>Cai T. Ürür                                               | Çıkış<br>n.T. S.la                                                                              | S.lade Repete Pe                                                                                                    | Perakende C.Har. | Sipari; Alade In  |
| Çalıntı Reşeteler                                                                                                    | Pencere Yardım (<br>Cari T. Ünür<br>erdim                                     | Çıkış<br>n.T. S.la                                                                              | S.lade Repete Pe                                                                                                    | Perakende C.Har. | Sipari; Alade In  |
| AY.I Eczane SQL (2012.0.0.132) -   r Satglar Tanımları Soklar Fiyatlar Analızler Raporlar Hızmet Servis Diğer Per   pizi Miad H.Stok Takas Kur Doktor T. Kurum T. Hasta T.     Ali Cari Tanımları - (GÜNEY ECZA KOOP) - Yeni Kayıtı   Yeni Bilgileri Notlar   Vergi Dairesi Liman   Adresi   İlçesi - İli                                                                                                    | Pencere Yardım (<br>Cari T. Ürür<br>Ørdım                                     | Çıkış<br>n.T. S.İə                                                                              | S.lade Reçete Pe                                                                                                    | Perakende C.Har. | Sipari; Alade In  |
| AV.1 Eczane SQL (2012.0.0.132) -<br>r Satslar Tanımlar Stoklar Fiyatlar Analızler Raporlar Hizmet Servis Diğer Per<br>pici Miad H.Stok Takas Kur Doktor T, Kurum T, Hasta T,<br>Cari Tanımları - (GÜNEY ECZA KOOP) - Yeni Kayıt<br>Veri Si Kaydet İptal Verel Seç Çk Yardı<br>Bilgileri Notlar<br>Wind GÜNEY [<br>Hesap Adı Satıcılar Hesabı<br>Ünvanı GÜNEY ECZA KOOP<br>Yetkili Kişi<br>Kredi Limiti 0.00 TL İskonto % 0.00<br>Mal Faz, KDV V<br>Vergi Dairesi Liman<br>Adresi<br>İşçesi - İli ŞAHİNBEY GAZİANTEP                                                                                                    | Pencere Yardım (<br>Cai T. Urür                                               | Çıkış<br>T. S.la                                                                                | S.lade Repete Pe                                                                                                    | Perakende C.Har. | Sipari; Alade In  |
| AY.I Eczane SQL (2012.0.0.132) -<br>r Satglar Tanımlar Stoklar Fiyatlar Analizler Raporlar Hizmet Servis Diğer Per<br>pici Miad H.Stok Takas Kur Doktor T. Kurum T. Hasta T.<br>Cari Tanımları - (GÜNEY ECZA KOOP) - Yeni Kayıt<br>Versi Kaydet İptal Versi Seş Çk Yardı<br>Bilgileri Notlar<br>Versi Seş Çk Yardı<br>Bilgileri Notlar<br>Versi Satıcılar Hesabı<br>Unıvanı GÜNEY İ<br>Hesap Adı Satıcılar Hesabı<br>Univanı GÜNEY ECZA KOOP<br>Yetkili Kişi<br>Kredi Limiti 0.00 TL İskonto % 0.00<br>Mal Faz. KDV V<br>Vergi Dairesi Liman<br>Adresi<br>İşçesi - İli ŞAHİNBEY GAZİANTEP                                                                                                    | Pencere Yardım (<br>Casi T. Urur<br>Sırdım                                    | Çıkış<br>19 <del>4</del><br>n.T. S.İə                                                           | S.lade Repete Pe                                                                                                    | Perakende C.Har. | Sipari; Alade In  |
| AY.1 Eczane SQL (2012.0.0.132) -         r Satglar Tanımlar Stoldar Fiyatlar Analizler Raporlar Hizmet Servis Diğer Per         ici Miad H.Stok Takas Kur Doktor T. Kurum T. Hasta T.         Cari Tanımları - (GÜNEY ECZA KOOP) - Yeni Kayıt         Yeni Kaydet İptal Vorol Seç Çk Yarda         Bilgilleri Notlar         Vorol Seç Çk Yarda         Bilgilleri Notlar         Veral GÜNEY İ         Hesap Adı         Satıcılar Hesabı         Vergi Dair esi         Liman         Adıresi         İçesi - İli         ŞAHİNBEY                                                                                                    | Pencere Yardım (<br>Cari T. Ürür<br>Sırdım                                    | Çıkış<br>n.T. S.lə                                                                              | S.lade Reçete Pe                                                                                                    | Perakende C.Har. | Sipari; Alade Int |
| AY.1 Eczane SQL (2012.0.0.132) -         r Sabşlar Tanımlar Stoldar Fiyatlar Analızler Raporlar Hizmet Servis Diğer Per         ici Miad H.Stok Takas Kur Doktor T. Kurum T. Hasta T.         Image: Soldar Tanımları - (GÜNEY ECZA KOOP) - Yeni Kayıt         Image: Soldar Tanımları - (GÜNEY ECZA KOOP) - Yeni Kayıt         Image: Soldar Tanımları - (GÜNEY ECZA KOOP) - Yeni Kayıt         Image: Soldar Tanımları - (GÜNEY ECZA KOOP) - Yeni Kayıt         Image: Soldar Tanımları - (GÜNEY ECZA KOOP) - Yeni Kayıt         Image: Soldar Tanımları - (GÜNEY ECZA KOOP) - Yeni Kayıt         Image: Soldar Tanımları - (GÜNEY ECZA KOOP) - Yeni Kayıt         Image: Soldar Tanımları - (GÜNEY İ         Image: Soldar Tanımları - (GÜNEY İ         Image: Soldar Tanımları - (GÜNEY ECZA KOOP) - Yeni Kayıt         Image: Soldar Tanımları - (GÜNEY İ         Image: Soldar Tanımları - (GÜNEY İ         Image: Soldar Tanımları - (GÜNEY İ         Image: Soldar Tanımları - (GÜNEY İ         Image: Soldar Tanımları - (GÜNEY İ         Image: Soldar Tanımları - (GÜNEY İ         Image: Soldar Tanımları - (GÜNEY İ         Image: Soldar Tanımları - (GÜNEY İ         Image: Soldar Tanımları - (GÜNEY İ         Image: Soldar Tanımları - (GÜNEY İ         Image: Soldar Tanımları - (GÜNEY İ         Image: Soldar - (Soldar Tirini         Image: Soldar - (Soldar Tirini                                                                       | Pencere Yardım (<br>Cai T. Ürür                                               | Çıkış<br>n.T. S.la                                                                              | S.lade Recete Pe                                                                                                    | Perakende C.Har. | Sipari; Alade In  |
| AY.I. Eczane SQL (2012.0.0.132) -<br>Satslar Tanımlar Stoldar Fiyatlar Analizler Raporlar Hizmet Servis Diğer Per<br>Miad H.Stok Takas Kur Doktor T. Kunum T. Hasta T.<br>Cari Tanımları - (GÜNEY ECZA KOOP) - Yeni Kayıt<br>Yeni Si Kaydet İptal Yerel Seç Çk Yardı<br>Bilgileri Notlar<br>Cariye ait genel bilgileri giriniz.<br>Kodu GÜNEY I<br>Hesap Adı Satıcılar Hesabı<br>Orıvanı GÜNEY ECZA KOOP<br>Yetkili Kişi<br>Kredi Limiti 0.00 TL İskonto % 0.00<br>Mal Faz. KDV V<br>Vergi Dairesi Liman<br>Adresi<br>İşçesi - İli ŞAHİNBEY GAZİANTEP                                                                                                    | Pencere Yardım (<br>Cari T. Uniz                                              | Çıkış<br>9 4 -<br>n T. S.la                                                                     | S.lade Reçete Pe                                                                                                    | Perakende C.Har. | Sipari; Alade Int |
| AY.I Eczane SQL (2012.0.0.132) -<br>r Satslar Tanımlar Stoldar Fiyatlar Analizler Raporlar Hizmet Servis Diğer Per<br>pici Miad H.Stok Takas Kur Doktor T. Kurum T. Hasta T.<br>Cari Tanımları - (GÜNEY ECZA KOOP) - Yeni Kayıt<br>Peri S Kaydet İptal Verel Seç Çk Yardı<br>Bilgileri Notlar<br>Cariye ait genel bilgileri giriniz.<br>Kodu GÜNEY İ<br>Hesap Adı Satıcılar Hesabı<br>Ütrvanı GÜNEY ECZA KOOP<br>Yetkili Kişi<br>Kredi Limiti 0.00 TL İskonto % 0.00<br>Mal Faz. KDV V                                                                                                    | Pencere Yardım (<br>Cari T. Ürür<br>erdim                                     | Çıkış<br>9 4 -<br>n T. S.la                                                                     | S.lade Reçete Pe                                                                                                    | Perakende C.Har. | Sipari; Alade Int |
| AY.I. Eczane SQL (2012.0.0.132) -         Satsfar Tanmlar Stoklar Fiyatlar Analizler Raporlar Hizmet Servis Diğer Per         jci Miad H.Stok Takas Kur Doktor T. Kurum T. Hasta T.         Area Cari Tanımları - (GÜNEY ECZA KOOP) - Yeni Kayıt         Yeni S. Kaydet İptal Verel Seç Çk Yardı         Bilgileri Notlar         Yeni S. GüNEY İptal Verel Seç Çk Yardı         Bilgileri Notlar         Yeni GÜNEY İ         Kaydet İptal Verel Seç Çk Yardı         Bilgileri Notlar         Yeni GÜNEY İ         Yeni S. Kaydet İptal Verel Seç Çk Yardı         Bilgileri Notlar         Yerdi S. Cariye ait genel bilgileri giriniz.         Kodu       GÜNEY İ         Hesap Adı       Satıcılar Hesabı         Yergi Dairesi       Liman         Adıresi       İşeşi - İli         İşeşi - İli       ŞAHİNBEY                                                                                                    | Pencere Yardım (<br>Cai T. Ürür                                               | Çıkış<br>n.T. S.la                                                                              | Slade Repete Pe                                                                                                    | Perakende C.Har. | Sipari; Alade In  |
| Satzlar Tanmlar Stoklar Flyatlar Analizler Raporlar Hizmet Servis Diğer Per         ici       Miad       H.Stok       Takas       Kur       Doktor T.       Kurum T.       Hasta T.         Image: Stoklar Flyatlar Analizier Raporlar Hizmet Servis Diğer Per         ici       Miad       H.Stok       Takas       Kur       Doktor T.       Kurum T.       Hasta T.         Image: Stoklar Flyatlar Analizier Raporlar Hizmet Servis Diğer Per       Image: Stoklar Takas       Kur       Doktor T.       Kurum T.       Hasta T.         Image: Stoklar Histok       Image: Stoklar Takas       Image: Stoklar Takas       Image: Stoklar Takas       Image: Stoklar Takas       Image: Stoklar Takas       Image: Stoklar Takas         Image: Stoklar Histok       Image: Stoklar Histok       Image: Stoklar       Image: Stoklar       Image | Pencere Yardim (<br>Cari T. Uniz                                              | Ç#uş<br><mark>39 — 47</mark><br>n. T. S.la                                                      | S.lade Repete Pe                                                                                                    | Perakende C.Har. | Sipari; Alade In  |
| Satpar Tarimar Subiar Privatar Pripatar Privatar Roponar Humber Servis Dage Period         ici       Miad       H.Stok       Takas       Kur       Doktor T.       Kurum T.       Hasta T.         Image: State Private Period       Image: State Period       Image: State Period       Image: State Period       Image: State Period         Image: State Period       Image: State Period       Image: State Period       Image: State Period       Image: State Period         Image: State Period       Image: State Period       Image: State Period       Image: State Period       Image: State Period         Image: State Period       Image: State Period       Image: State Period       Image: State Period       Image: State Period         Image: State Period       Image: State Period       Image: State Period       Image: State Period       Image: State Period         Image: State Period       Image: State Period       Image: State Period       Image: State Period       Image: State Period         Image: State Period       Image: State Period       Image: State Period       Image: State Period       Image: State Period         Image: State Period       Image: State Period       Image: State Period       Image: State Period       Image: State Period         Image: Period       Image: State Period       Image: State Period       Image: State Period       Image: Sta                                          | Cari T. Urür                                                                  | n T. Sla                                                                                        | S.lade Reçete Pe                                                                                                    | Perakende C.Har. | Gipari; Alade In  |
| ici Miad H.Stok Takas Kur Doktor T. Kurum T. Hasta T.  Cari Tanımları - (GÜNEY ECZA KOOP) - Yeni Kayıt  Yeni Kaydet İptal Verel Soç Çk Yardı  Bilgileri Notlar  Cariye ait genel bilgileri giriniz.  Kodu GÜNEY [ Hesap Adı Satıcılar Hesabı  Ütrvaru GÜNEY [ Hesap Adı Satıcılar Hesabı  Ütrvaru GÜNEY ECZA KOOP  Yetkili Kişi  Kredi Limiti 0.00 TL İskonto % 0.00  Mal Faz. KDV ♥  Vergi Dairesi Liman  Adresi  İçesi - İli ŞAHİNBEY GAZİANTEP                                                                                                    | Can T. Uniz                                                                   | n T. S.la                                                                                       | S.lade Reçete Pe                                                                                                    | Perakende C.Har. | Sipari; Alade In  |
| Cari Tanımları - (GÜNEY ECZA KOOP) - Yeni Kayıt         Yeni       Kaydet         Yeni       Kaydet         İşideri       Yerel         Seç       Çk         Bilgileri       Notlar         Cariye ait genel bilgileri giriniz.         Kodu       GÜNEY I         Hesap Adı       Satıcılar Hesabı         Ürwanı       GÜNEY ECZA KOOP         Yetkili Kişi       Kredi Limiti         Mal Faz. KDV 🖉       Vergi Dairesi         Liman       Adresi         İşçesi - İli       ŞAHİNBEY                                                                                                    | €rdm                                                                          |                                                                                                 |                                                                                                    |                  |                   |
| Cari Tanımları - (GÜNEY ECZA KOOP) - Yeni Kayıt         Yeni       Kaydet İptal       Yerel       Seç       Çk. Yardı         Bilgileri       Notlar         Cariye ait genel bilgileri giriniz.         Kodu       GÜNEY [         Hesap Adı       Satıcılar Hesabı         Virvanı       GÜNEY ECZA KOOP         Yetkili Kişi                                                                                                    | € dm                                                                          |                                                                                                 |                                                                                                    |                  |                   |
| Yeni       Kaydet iptal       Yerel       Seç       Yerdi         Bilgileri       Notlar         Cariye ait genel bilgileri giriniz.         Kodu       GÜNEY                                                                                                    |                                                                               |                                                                                                 |                                                                                                    |                  |                   |
| Bilgileri       Notlar                                                                                                    | ×                                                                             |                                                                                                 |                                                                                                    |                  |                   |
| Kodu       GÜNEY I         Hesap Adı       Satıcılar Hesabı         Urıvanı       GÜNEY ECZA KOOP         Yetkili Kişi       Kredi Limiti         Mal Faz. KDV 🗹       Vergi Dairesi         Liman       Adresi         İşçesi - İti       ŞAHİNBEY         GAZİANTEP                                                                                                    |                                                                               |                                                                                                 |                                                                                                    |                  |                   |
| Cariye ait genel bilgileri giriniz.         Kodu       GÜNEY         Hesap Adı       Satucılar Hesabı         Ürıvanı       GÜNEY ECZA KOOP         Yetkili Kişi       İskonto % 0.00;         Mal Faz. KDV 🖉       Vergi Dairesi       Liman         Adresi       Iiçesi - İli       ŞAHİNBEY       GAZİANTEP                                                                                                    | ×                                                                             |                                                                                                 |                                                                                                    |                  |                   |
| Kodu     GÜNEY       Hesap Adı     Satıcılar Hesabı       Ünvanı     GÜNEY ECZA KOOP       Yetkili Kişi                                                                                                    | •                                                                             |                                                                                                 |                                                                                                    |                  |                   |
| Hesap Adı     Satıcılar Hesabı       Ürıvanı     GÜNEY ECZA KOOP       Yetkili Kişi                                                                                                    | ×                                                                             |                                                                                                 |                                                                                                    | Şube Adı         | GLN No            |
| Urrvani     GÜNEY ECZA KOOP       Yetkili Kişi                                                                                                    |                                                                               |                                                                                                 |                                                                                                    | Merkez           | 8680643300013     |
| Yetkili Kişi<br>Kredi Limiti 0.00 TL İskonto % 0.00 °<br>Mal Faz. KDV ✓<br>Vergi Dairesi Liman<br>Adresi<br>İlçesi - İli ŞAHİNBEY GAZİANTEP                                                                                                    |                                                                               |                                                                                                 |                                                                                                    |                  |                   |
| Kredi Limiti     0.00 TL     İskonto % 0.00       Mal Faz. KDV 🗹     Vergi Dairesi     Liman       Adresi                                                                                                    | The common V.                                                                 |                                                                                                 |                                                                                                    | n                |                   |
| Mal Faz. KDV 🗹<br>Vergi Dairesi Liman<br>Adresi<br>İlçesi - İli ŞAHİNBEY GAZİANTEP                                                                                                    | Dogum Ta                                                                      | arina -                                                                                         |                                                                                                    |                  |                   |
| Vergi Dairesi Liman<br>Adresi<br>İlçesi - İli ŞAHİNBEY GAZİANTEP                                                                                                    | Özəl Təril                                                                    |                                                                                                 |                                                                                                    |                  |                   |
| Vergi Dairesi Liman<br>Adresi<br>İlçesi - İli ŞAHİNBEY GAZİANTEP                                                                                                    | Ozer rani                                                                     |                                                                                                 |                                                                                                    |                  |                   |
| Adresi<br>İlçesi - İli ŞAHİNBEY GAZİANTEP                                                                                                    | Vergi Nos                                                                     | 541                                                                                             | 7350093197                                                                                                    |                  |                   |
| İlçesi - İli ŞAHİNBEY GAZİANTEP                                                                                                    | Talafan 4                                                                     | 6                                                                                               |                                                                                                    |                  |                   |
| İlçesi - İli ŞAHİNBEY GAZİANTEP                                                                                                    | Telefor 3                                                                     | Ľ                                                                                               | (0-342)                                                                                                    |                  |                   |
| IÇESI-III ŞARINBET GAZIANTEP                                                                                                    | releton 2                                                                     |                                                                                                 | (0-342)                                                                                                    |                  |                   |
| Baseta Masta                                                                                                    | Fax No                                                                        |                                                                                                 | (0-342)                                                                                                    |                  |                   |
| Posta Kodu                                                                                                    | Cep Telef                                                                     |                                                                                                 | (0-342) (<br>(0-342) (<br>(0-342) (                                                                                                    |                  |                   |
|                                                                                                    |                                                                               | (<br>()<br>()                                                                                   | (0-342) [<br>(0-342) [<br>(0-342) [<br>() [                                                                                                    |                  |                   |
| E-Mail Adresi                                                                                                    | Cep Telef                                                                     | (<br> <br> <br> <br> <br> <br> <br> <br> <br> <br> <br> <br> <br> <br> <br> <br> <br> <br> <br> | (0-342) [<br>(0-342) [<br>(0-342) [<br>() [<br>() [                                                                                                    |                  |                   |
| Web Adresi                                                                                                    | Cep Telef                                                                     | fonu 1 (                                                                                        | (0-342) [<br>(0-342) [<br>(0-342) [<br>() [<br>() [<br>() [                                                                                                    |                  |                   |
|                                                                                                    | Cep Telef                                                                     | fonu 1 (                                                                                        | (0-342) [<br>(0-342) [<br>(0-342) [<br>() [<br>() [<br>() [<br>() [<br>() [<br>() [<br>() [<br>() [<br>(0-342) [<br>(0-342) _] [<br>(0-342) [<br>(0-342) [<br>(0-34 |                  |                   |

Daha sonra, "Tanımlar" - "Eczane tanımları" menüsünde "Ön Değerler" bölümündeki "Çalışılacak Ecza Depoları" kısmında "Güney Ecza Deposu" seçilip kaydedilmelidir.

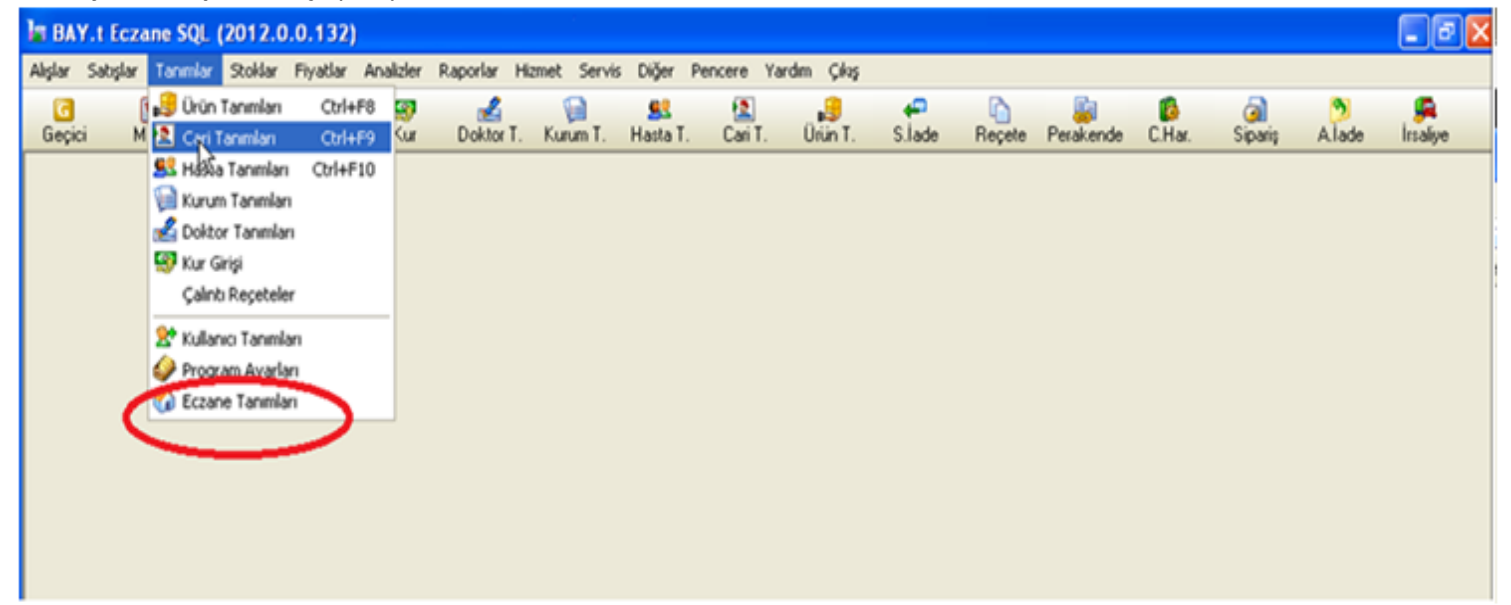

| 🚯 Eczane Tanımları -                 | Kayıt Düzeltme                                      |  |
|--------------------------------------|-----------------------------------------------------|--|
| Kaydet Iptel Ck Yardm                |                                                     |  |
| Bilgileri Seçerekler Ön Değerler O   | el Gruplar 🛛 İTS Ayarları 🛛 🚹 Özel Sigorta Ayarları |  |
| Eczaneye ait un daŏerleri ei maz.    |                                                     |  |
|                                      |                                                     |  |
| Doktor                               | ×                                                   |  |
| Kurum                                |                                                     |  |
| Ecza Deposu                          |                                                     |  |
| Takas Eczanesi                       |                                                     |  |
| Ürün Grubu                           | HEPSI                                               |  |
| Aktarımda Varsayılan Ürün Grubu      | HEPSİ                                               |  |
| POS Hesabi                           |                                                     |  |
| Cari Hareket İşlemlerinde Hesap Tipi | ~                                                   |  |
| Çalışılacak Ecza Depoları            | Hedef Ecza Deposu,İzmir Ecza Kooperatifi,İsta 同     |  |
|                                      | Corjin Ecza Deposu                                  |  |
|                                      | Duru Itriyat Ecza Deposu                            |  |
|                                      | Egaş – Eczane Gereçleri A.Ş.                        |  |
|                                      | Velic Feza Deposu                                   |  |
| C                                    | 🗹 Güney Ecza Deposu                                 |  |
|                                      |                                                     |  |
|                                      |                                                     |  |
|                                      |                                                     |  |
|                                      |                                                     |  |
|                                      |                                                     |  |
|                                      |                                                     |  |

"Alışlar" menüsünde "E-Fatura Aktarımı" bölümünden fatura aktarımına girilir.

| ы        | BA                | Y.t                     | Ecz                       | zan                  | e SQL                               | (201                    | 2.0        | .0. | 132)  |      |           |          |          |     |     |            |              |     |        |        |
|----------|-------------------|-------------------------|---------------------------|----------------------|-------------------------------------|-------------------------|------------|-----|-------|------|-----------|----------|----------|-----|-----|------------|--------------|-----|--------|--------|
| Alış     | ilar              | Sa                      | tışlar                    | r 1                  | 'anımlar                            | Stol                    | dar        | Fiy | atlar | Anal | izler     | Raporl   | ar       | Hiz | met | Servis     | Diğer        | Per | ncere  | Yardın |
| چ<br>ک   | İrs<br>Ge<br>Alış | aliye<br>len F<br>ş İad | : / Fa<br>Fatur<br>Ieleri | atur<br>rala<br>inin | alaştırmı<br>r ve Öde<br>Girişi (Fa | a C<br>meleri<br>atura) | trl+F<br>i | 1   | as    |      | S)<br>Kur | 3<br>Dok | 2<br>tor | T.  | Kur | 📄<br>um T. | <u>Uasta</u> | T.  | Cari 1 | r. I   |
| <u>a</u> | Sip<br>Vei        | ariş<br>rilen           | Hazı<br>Sipa              | ırlan<br>ərişle      | na<br>sr                            | C                       | trl+F      | 2   |       |      |           |          |          |     |     |            |              |     |        |        |
| 1        | Ca                | ri Ha                   | reke                      | et İş                | lemleri                             | C                       | trl+F      | 3   |       |      |           |          |          |     |     |            |              |     |        |        |
|          | Or                | talar                   | na V                      | ade                  | için Öde                            | me Pl                   | anı        |     |       |      |           |          |          |     |     |            |              |     |        |        |
|          | E-f               | =atur                   |                           | ktar<br>S            | IM                                  |                         |            |     | ]     |      |           |          |          |     |     |            |              |     |        |        |

"Depo Seçimi" bölümünden, "Güney Ecza Deposu" seçilir ve "Faturaları Al" butonuna basılır.

| BAY.1       | Eczane S    | SQL (2013.0  | .0.4) -    |                 |            |              |                      |                             |                     |            |                         |                                |                          |                   |          | _ ð 🗙         |
|-------------|-------------|--------------|------------|-----------------|------------|--------------|----------------------|-----------------------------|---------------------|------------|-------------------------|--------------------------------|--------------------------|-------------------|----------|---------------|
| Alışlar 5al | tışlar Tahi | mlar Stoklar | Fiyatiar   | Analizier       | Raporlar H | izmet Servis | i Diğer P            | Pencere (1)Ya               | ardın Çiloş         |            |                         |                                |                          |                   |          |               |
| G<br>Geçici | Miad        | H.Stok       | E<br>Takas | Solution States | Doklor T.  | Kurum T.     | Kasla T.             | Can T.                      | Urún T.             | S.lade     | Reçete                  | e Perakend                     | e C.Har.                 | وَمَ<br>کالکھنا چ | A.lade   | 烯<br>İrsaliye |
|             | <b>E</b> P  | Porakondo S  | atışlar -  | Kayıt Lis       | teleme     |              |                      |                             |                     |            |                         |                                |                          | 1                 |          | î             |
|             |             |              |            |                 | ¥3         |              |                      | 8                           | +                   | -          | 0                       | ۲                              | ITS                      |                   |          |               |
|             |             | 🎮 Fatura A   | ktarins    |                 |            |              |                      |                             |                     |            |                         |                                |                          |                   |          |               |
|             | İş          | Fature A     | Faturala   | an uktar        | Ayarlar    | Akt.Fatu     | rayı Aç              | Fatura Sil                  | Aktanlari           | an Sil     | Vardm                   | Çikaş                          |                          |                   |          |               |
|             |             | Depo Seçim   | - Inte     | y Ecza Dej      | osu        | ~            | <b>∨</b> Ko<br>□ Sat | ntrollü Akt<br>t.Fiyatı De{ | arılsın<br>jişmesin |            | Ürünler Al<br>Aktarım S | ctarılsın (İrs<br>ırasında 11: | aliyeli)<br>S' ye Bildir |                   | <b>^</b> |               |
|             |             | Firma        |            |                 | Fat        | ura No       | Fatur                | a Tarihi                    | Gei                 | nel Toplan | n þ                     | alem Sayıs                     | GLN                      |                   |          |               |
|             |             |              |            |                 |            |              |                      |                             |                     |            |                         |                                |                          |                   |          |               |
|             |             |              |            |                 |            |              |                      |                             |                     |            |                         |                                |                          |                   |          |               |
|             |             |              |            |                 |            |              |                      |                             |                     |            |                         |                                |                          |                   |          |               |
|             |             |              |            |                 |            |              |                      |                             |                     |            |                         |                                |                          |                   |          |               |

| 🔓 Güney Ecza Deposu     |            |    |        |
|-------------------------|------------|----|--------|
| Kullanıcı Adı           | 12012710   |    |        |
| Kullanıcı Şifresi       | ****       |    |        |
|                         |            |    |        |
| Fatura Başlangıç Tarihi | 28/12/2012 | 15 |        |
| Fatura Bitiş Tarihi     | 29/12/2012 | 15 |        |
|                         |            |    |        |
|                         |            | AI | Vazgeç |

## "Kullanıcı Adı" ve "Şifre" alanlarına gireceğiniz bilgileri,

<u>http://www.geksepeti.com</u> adresine internet şifreniz ile giriş yaptıktan sonra, **"E-Fatura Entegrasyon"** butonuna basarak görebilirsiniz. Bu bilgileri girdikten sonra "**Faturaları Al**" butonu ile fatura aktarımı tamamlanmış olur.

| A DESCRIPTION OF A DESCRIPTION OF A DESC |                              |                |       |
|----------------------------------------------------------------------------------------------------|------------------------------|----------------|-------|
| + Http://www.geksepeti.com/eczane/loginv2                                                                                                    | 🔎 🗝 🖒 🗙 🛃 GŨNEY ECZA KOOP.   | ×              | n 🛧 🌣 |
|                                                                                                    |                              |                |       |
| W                                                                                                    | Kullanıcı adınız : 120XXXXX  |                |       |
| GEK Sepen                                                                                                    | Şifreniz : XXXXXXXXXXXXXXXXX | tekrar oluştur |       |
| 🍟 Alışveriş                                                                                                    |                              |                |       |
| Sipariş Bilgisi 🕨                                                                                                    |                              |                |       |
| Problemli Karekodlar                                                                                                    |                              |                |       |
| <b>Q</b> lade İşlemleri                                                                                                    |                              |                | E     |
| Hesap Bilgi 🕨                                                                                                    |                              |                |       |
| 🍠 Ūrün Bilgi 🕨                                                                                                    |                              |                |       |
| Nöbetçi Eczaneler                                                                                                    |                              |                |       |
| Kullanıcı İşlemleri 🕨                                                                                                    |                              |                |       |
| C Cikiş                                                                                                    |                              |                |       |
|                                                                                                    |                              |                |       |

Bu aşamadan sonra "Faturaları Aktar" butonuna basarak aktarım işlemini tamamlamış oluruz.

| <br>Miad | H.Stok       | Takas     | Kur       | Doktor T. | Kurum T. | Hasta T  | . Cari T.                    | Ürün T.              | S.lad    | le Reçet               | e Peral                | kende               | C.Har.             | Gal<br>Sipariş | Ala     | de l     |
|----------|--------------|-----------|-----------|-----------|----------|----------|------------------------------|----------------------|----------|------------------------|------------------------|---------------------|--------------------|----------------|---------|----------|
|          | Perakende S  | atışlar - | Kayıt Lis | teleme    |          |          |                              |                      |          |                        |                        |                     |                    | E              |         | ×        |
| E        | ) 📲          |           |           | 5         |          |          | 68                           | +                    | -        | 0                      | 2                      |                     | ITS                |                |         |          |
|          | 🔚 Fatura A   | ktarımı   |           |           |          |          |                              |                      |          |                        |                        |                     |                    |                | ×       |          |
| İş       | Faturalan Al | Fahrala   | Aktar     | Avarlar   | Akt Fahr | rava Ac  | Fabra Si                     | Aktariacia           | n SI     | Vardm                  |                        | Cikers              |                    |                |         |          |
|          | Depo Seçim   | Güney     | Ecza Dej  | posu      | ~        | ØK<br>□S | ontrollü Aki<br>at.Fiyatı De | tarılsın<br>ğişmeşin | 5        | Örünler A<br>Aktarım S | ktarılsın<br>Sırasında | (İrsaliy<br>a ITS'y | yeli)<br>/e Bildir |                |         |          |
|          | Firma        |           |           | Fatu      | ira No   | Fat      | ura Tarihi                   | Gen                  | el Topla | m                      | Kalem S                | ayısı G             | LN                 | 1              | ^       |          |
|          | GUNEY ECZ    | A KOOP    | V         | 10        |          | 28/      | 12/2012                      |                      |          | 73.66                  |                        | 2 8                 | 68064330           | 00013          |         |          |
|          |              |           |           |           |          |          | 20                           |                      |          |                        |                        |                     |                    |                |         | 8        |
| 1        | Toplam Fatu  | Ira:      |           |           | То       | plam Tu  | tar:                         |                      |          | 0                      | rt. Vade               |                     |                    |                | ×       |          |
| T        | OPLAM        | : 0 TL    |           | Satış Sar | sti :    |          | Xanbelrikki                  |                      |          |                        | A                      | lınan Tı            | utar : 0.0         | 0 TL           | İTS Bil | dirim Ba |
| N        | levcut       | :         |           |           |          |          |                              | Değişme T            | arihi :  |                        |                        |                     |                    |                |         |          |